# Dissimilis fargenotasjon

En kort bruksanvisning.

| Di | ssimilis fargenotasjon                             | 1 |
|----|----------------------------------------------------|---|
|    | Logge inn                                          | 1 |
|    | Opprette låt                                       | 1 |
|    | Redigere, endre og slette takter og toner          | 3 |
|    | Skrive ut, eller opprette PDF                      | 4 |
|    | Duplisere låter                                    | 4 |
|    | Transponere låter                                  | 5 |
|    | Slette låter                                       | 5 |
|    | Finne igien låter                                  | 5 |
|    | Ekstra tips: legge til ikon på hiemskierm på mobil | 5 |
|    |                                                    |   |

# Logge inn

## Gå til https://app.dissimilis.no/

Du kan bruke din datamaskin, nettbrett eller telefon.

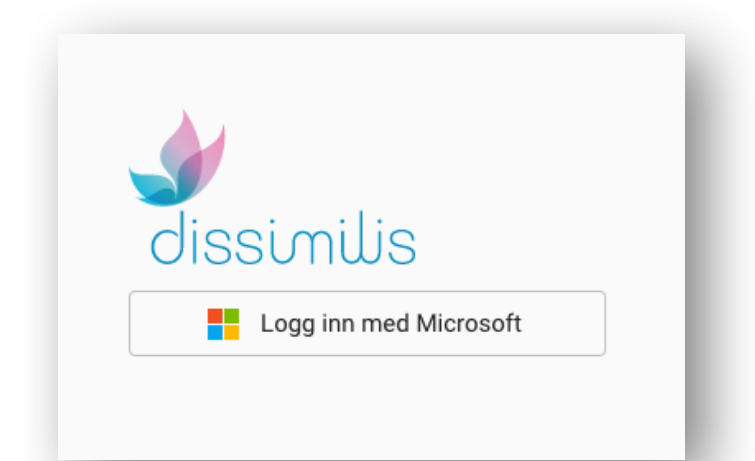

Velg «Logg inn med Microsoft».

Du må (foreløpig) ha en Microsoft-konto for å logge inn. En Office365-konto for eksempel.

Hvis du ikke har En Microsoft-konto, kan du opprette en privat konto her: <u>https://account.microsoft.com/</u> velg Logg på velg deretter Opprett konto! Du kan opprette en helt ny adresse ved å velge Få en ny e-postadresse

Opprette låt

Du kan opprette låter ved å velge én av alternativene under:

| Nytt partitur |            |            |            | l |
|---------------|------------|------------|------------|---|
| + 2/4-takt    | + 3/4-takt | + 4/4-takt | + 6/8-takt | ı |
|               |            |            |            | P |

Skriv deretter inn tittel på låten.

Låten opprettes med én tom takt.

#### Nå kan du:

1. Legge til takter.

Se etter denne knappen nede til høyre i skjermbildet:

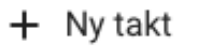

## 2. Legge til noter.

Bruk menyen nede til venstre i skjermbildet. Pass på at **Note** er valgt. Velg noteverdi og tone til venstre på menyen. Sett deretter inn note nå riktig sted i taktene

Sett deretter inn note på riktig sted i taktene.

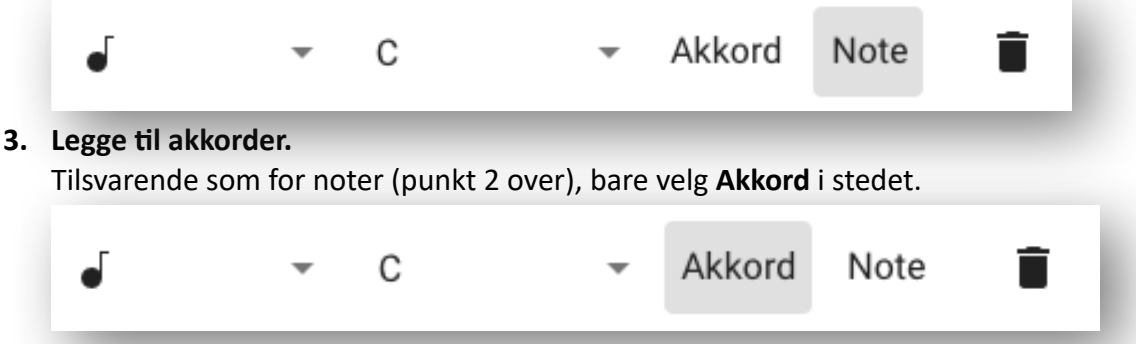

På akkorder, kan du velge hvilke av tonene (grunntone, kvint, ters) som skal vises. Marker en akkord, og velg ved hjelp av menyen nede i midten av skjermbildet.

## 4. Legge til repetisjoner og hus.

Legg til repetisjoner og hus ved å velge menyen med tre prikker under hver takt.

|   | Slett takt                  |
|---|-----------------------------|
|   | Dupliser takt               |
|   | Legg til repetisjon foran 👦 |
|   | Legg til repetisjon bak     |
|   | Fjern 1. hus                |
|   | Legg til 2. hus             |
| Ē |                             |

#### 5. Opprette nye instrumenter (nye stemmer)

Velg menyen med tre prikker til høyre for Partitur-knappen.

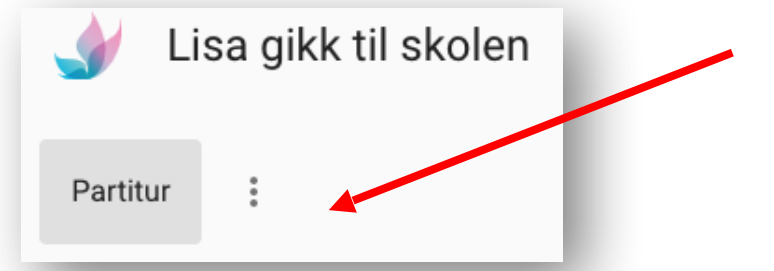

Velg **Nytt instrument**, og skriv inn tittelen på instrumentet/stemmen. Når du har opprettet og produsert et instrument/stemme, kan du kopiere denne: Velg **Dupliser**.

## Redigere, endre og slette takter og toner

Toner kan redigeres ved å markere dem. Bruk deretter menyen nede til venstre for å endre verdi eller slette.

Takter kan slettes eller dupliseres ved å bruke menyen med tre prikker under takten.

Takter kan også redigeres (kopieres og slettes) ved å velge menyen med tre prikker oppe til høyre i skjermbildet.

| Dupliser prosjekt         |  |
|---------------------------|--|
| Transponer                |  |
| Eksporter                 |  |
| Skjul nummerering av takt |  |
| Slett sang                |  |
| Rediger takter            |  |

I «redigeringsmodus» blir taktene markert med grå rammer. Du kan deretter markere første og siste takt du vil kopiere eller slette. Når du har markert taktene, høyreklikk på én av de markerte taktene og velg **Kopier** eller **Slett takter**.

|     | _                           | _ |
|-----|-----------------------------|---|
|     | Kopier                      | Ľ |
| *** | Lim inn bak<br>Slett takter |   |

Hvis du velger **Slett takter**, slettes taktene i Partitur og alle stemmer.

Hvis du velger **Kopier**, spares takten(e) på utklippstavlen. Nå kan du velge hvor du vil lime inn takten(e) som er kopiert:

• Velg en annen takt, høyreklikk, og velg Lim inn foran eller Lim inn bak.

|               | 1 |  |
|---------------|---|--|
| Kopier        |   |  |
| Lim inn foran |   |  |
| Lim inn bak   |   |  |
| Slett takter  |   |  |

Skrive ut, eller opprette PDF

For å skrive ut fargenotasjonen, velg **Eksporter** i menyen oppe til høyre i skjermbildet. Du kommer da til et nytt skjermbilde med valg for utskrift (eller opprette PDF).

Her kan du foreta en rekke valg:

- Velge hvilken stemme som skal skrives ut.
- Velge antall takter per rad.
- Velge antall rader per ark.
- Velge om besifring skal vises på utskriften.
- Velge om notenavn skal vises på utskriften.

| Instrument | Takt per rad | Rader per ark | Besifring | Notenavn |
|------------|--------------|---------------|-----------|----------|
| gitar 👻    | 4            | 4 ~           | 🔲 Ja      | 🛑 Ja     |

Trykk **Opprett PDF** for å skrive ut eller opprette PDF. Eller velg **Avbryt** for å gå tilbake til redigering av låten.

Duplisere låter

Låter kan dupliseres ved å velge **Dupliser prosjekt** i menyen oppe til høyre inne i låten, eller ved å velge **Dupliser** i menyen med tre prikker tilknyttet hver låt på forsiden (oversiten over alle låter).

# Transponere låter

Låter kan transponeres ved å velge **Transponer** i menyen oppe til høyre inne i låten. Låten kopieres da til en ny låt. Velg tittel på den nye låten og verdi på transponering. Trykk **Lagre** for å opprette den transponerte låten, eller **Avbryt** for å gå tilbake til opprinnelig låt.

## Slette låter

Låter kan slettes ved å velge **Slett sang** i menyen oppe til høyre inne i låten, eller ved å velge **Slett** i menyen med tre prikker tilknyttet hver låt på forsiden (oversikten over alle låter).

# Finne igjen låter

På forsiden er det en oversikt over dine fem siste låter. Du kan også velge å se alle låter, eller du kan bruke søkefeltet. Låter kan sorteres etter dato, tittel eller eier.

# Ekstra tips: legge til ikon på hjemskjerm på mobil

Du kan også legge til fargenotasjons-appen på hjemskjermen på mobil og nettbrett (som en «ekte» app). Her er framgangsmåten på iPhone:

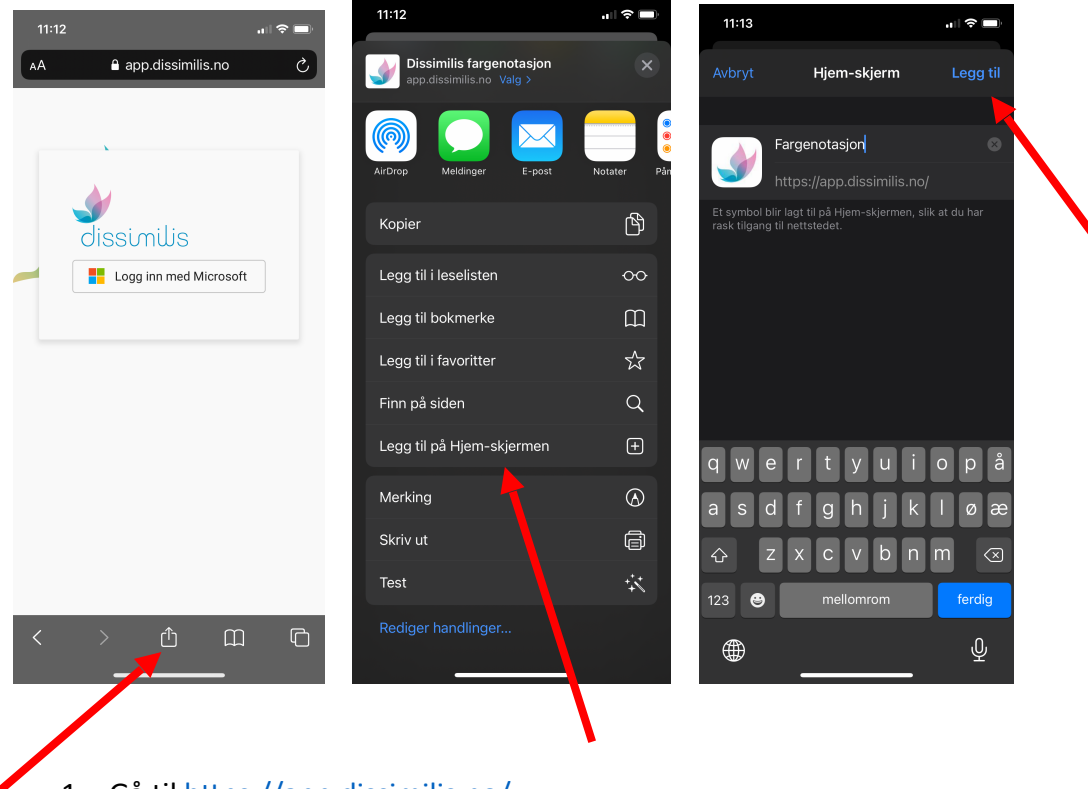

- 1. Gå til <u>https://app.dissimilis.no/</u>
- 2. Velg ikonet med pil opp nederst i midten.

- 3. Velg Legg til på Hjem-skjermen.
- 4. Klikk Legg til.

Nå finner du et Dissimilis-ikon på hjem-skjermen.